## 1 Zeitweilige Geschwindigkeitsbegrenzung (zGb) mit Variablen

<u>Beispiel</u>: Für Rangierfahrten (Rf) wird eine niedrige Geschwindigkeit gewünscht, die Geschwindigkeit soll abhängig von Rangierbereich und Fahrt verändert werden können.

Zuerst wird das Anlagen der Variablen beschrieben, unter 3. eine Möglichkeit, die Werte der Variablen im Betrieb zu verändern.

### 2 Anlegen der Variablen im Explorer

| 🖄 Variablen                                                                                                    |                                                                                           |       |       |              |
|----------------------------------------------------------------------------------------------------|-------------------------------------------------------------------------------------------|-------|-------|--------------|
| Symbole 👻 Eige                                                                                                    | nschaften-Ansicl                                                                          | ht 🔺  | 🔀 Neu | ies Objekt 🧹 |
| <ul> <li>TC9A2_18</li> <li>Bahnl</li> <li>Blöck</li> <li>Blöck</li> <li>Erweit</li> <li>Erweit</li> <li>Geräu</li> <li>Lokor</li> <li>Makro</li> <li>Marki</li> <li>Melde</li> </ul> | 4 B 270 Blinker<br>nöfe<br>er<br>ertes Zubehör<br>sche<br>notiven & Züge<br>os<br>erungen | .yrrg |       |              |
| 🚞 Signa                                                                                                    | e                                                                                         |       |       |              |
| 🗀 Variab                                                                                                    | len                                                                                       |       |       |              |
| C Weich<br>Weich<br>C Zubeh<br>Zugbo<br>Zugfa<br>Zugfa                                                                                                    | ien<br>ienstrassen<br>iör<br>eschreibungen<br>hrten<br>ruppen                             |       |       |              |
| 12<br>Rf_Rampe                                                                                                    | 12<br>Rf_V                                                                                |       |       |              |

# 2.1 Die Startwerte im Explorer sind an dieser Stelle beliebig, die tatsächlich gewünschten Werte werden an anderer Stelle eingegeben

Rf\_Rampe: Länge der Rampe für die zGb-Markierung

Die Länge ist in mm (!) einzugeben

| General Prope | erties:       |  |
|---------------|---------------|--|
| Тур:          | Zahl-Variable |  |
| <u>N</u> ame: | Rf_Rampe      |  |
|               | -             |  |

#### Rf\_V: Geschwindigkeit

| General Prop        | erties:       |  |
|---------------------|---------------|--|
| Тур:                | Zahl-Variable |  |
| <u>N</u> ame:       | Rf_V          |  |
| <u>G</u> ültigkeit: | global 🔻      |  |
| Startwert:          | 0             |  |

## 2.2 Eingabe der gewünschten Werte

#### 2.2.1 Im Menü "Ablaufsteuerung" auf die Variablen zugreifen

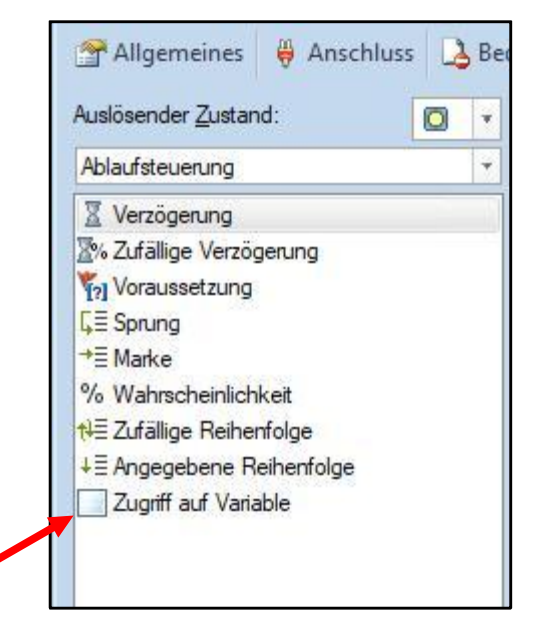

| Auslösender <u>Z</u> ustand: | O | * | Block:    | kein       | Ŧ |
|------------------------------|---|---|-----------|------------|---|
| Ablaufsteuerung              |   | + | Operation | en:        |   |
| X Verzögerung                |   |   | 12 Rf_R   | ampe = 500 |   |
| 🛣 Zufällige Verzögerung      |   |   | 12 Rf_V   | = 30       |   |
| Voraussetzung                |   |   | -         |            |   |
| <b>Ç</b> ≣ Sprung            |   |   |           |            |   |
| →≣ Marke                     |   |   |           |            |   |
| % Wahrscheinlichkeit         |   |   |           |            |   |
| t∮≣ Zufällige Reihenfolge    |   |   |           |            |   |
| ↓≣ Angegebene Reihenfolge    |   |   |           |            |   |
| Zugriff auf Variable         |   |   | 2         |            |   |
|                              |   |   |           |            |   |

## 2.2.2 Die Variable auswählen und den gewünschten Wert zuweisen

## **Beispiel:**

## Rf\_V = 30 km/h

|               | UN                          |
|---------------|-----------------------------|
| 12 Rf_V       | ·                           |
| Operation:    | Abbrecher                   |
| = (Zuweisung) | <mark>▼ <u>H</u>ilfe</mark> |
| Operand:      |                             |
| Zahl          | <b>*</b>                    |

## Rf\_Rampe = 500 (Länge in mm (!!!)

| <u>V</u> ariable: | ОК              |
|-------------------|-----------------|
| 12 Rf_Rampe       | *               |
| Operation:        | Abbrechen       |
| = (Zuweisung)     | ▼ <u>H</u> ilfe |
| Operand:          |                 |
| Zahl              | •               |
| Wat               |                 |

2.2.3 Anwendung der Variablen in einer zeitweiligen Geschwindigkeitsbeschränkung

## a. Geschwindigkeitsmarkierung anlegen und öffnen

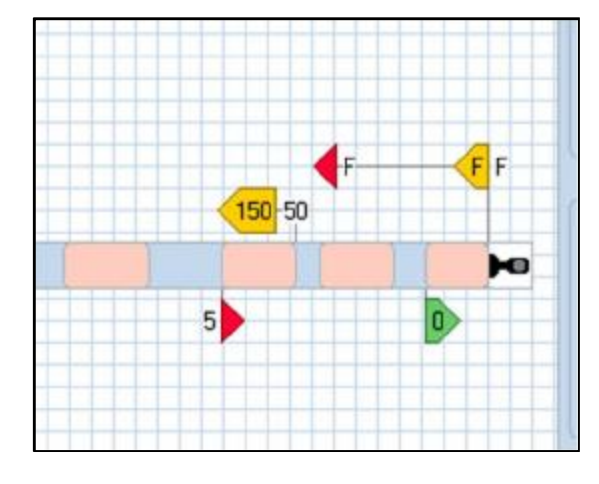

#### b. Aus "Zugoperationen" die Operation zGb wählen

| Auslösender <u>Z</u> ustand:                                                                                                    | Ŧ |                                        |
|----------------------------------------------------------------------------------------------------|---|----------------------------------------|
| Zugoperationen                                                                                                    | * | Operationen:                           |
| <ul> <li>Laufende Zugfahrt beenden</li> <li>Lusammenfügen</li> <li>Lokomotive Abtrennen</li> <li>Funktionsweiterleitung Ein</li> <li>Zeitweilige Geschwindigkeitsbeschräf</li> </ul>                                                                                               | • | Zeitweilige Geschwindigkeitsbeschränku |
| <ul> <li>Zugname</li> <li>Bewegen</li> <li>AutoTrain-Fahrt mit Einfahrt in den Zie</li> <li>AutoTrain-Fahrt mit Einfahrt in den Zie</li> <li>Starte Zugfahrt mit dem aktuellen Zug</li> <li>Starte Zugfahrt in Gegenrichtung mit den den den den den den den den den den</li></ul> | - |                                        |

## c. Im Feld "Geschwindigkeitsbeschränkung" <u>%V eingeben</u>

| Geschwindigkeitsm                                                                                                    | arkierung - 200                                                                                                    |                 |                                                                         |          |         |                                |
|----------------------------------------------------------------------------------------------------|----------------------------------------------------------------------------------------------------|-----------------|-------------------------------------------------------------------------|----------|---------|--------------------------------|
| Allgemein<br>Au<br>Zugoperation<br>Deration:<br>Lokon<br>Lokon<br>Funkti<br>Auto T<br>Auto T<br>Auto T<br>Starte<br>Starte<br>Zeitwe<br>Geschwing<br>0 | notive Abtrenne<br>onsweiterleitun<br>rain-Fahrt mit E<br>Zugfahrt mit de<br>Zugfahrt mit de<br>Juge Geschwin<br>digkeitsbeschrä | ngung           | Operationen<br>Auswählen<br><u>A</u> uswählen:<br>12 Rf_Ramp<br>12 Rf_V | e Memorv | ka Zūαe | CK    OK    Abbrechen    Hilfe |
| Aufwärts                                                                                                    | Abwärts                                                                                                    | M <u>a</u> kros |                                                                         |          | Änder   | ı                              |

### Es öffnet sich das Fenster "Auswählen":

# d. "*Rf\_Rampe*" markieren (<u>muss zuerst eingegeben werden</u>!)

Dann Schreibmarke (cursor) ganz nach recht bewegen

| Geschwind<br>Rf_Rampe | Zugfahrt in Ge<br>eilige Geschwir<br>digkeitsbeschra | egenrich<br>ndigkeits<br>änkung:<br>F |
|-----------------------|------------------------------------------------------|---------------------------------------|
| Hinzufügen            | <u>E</u> ntfemen                                     | Aufze                                 |
| Aufwärts              | Abwärts                                              | Mak                                   |

#### e. Erneut <u>%V</u>eingeben

| 9 |                                 |                        |   |     |
|---|---------------------------------|------------------------|---|-----|
|   | Geschwindigkeitsbe<br>mpe]%V[?] | eschränkung:<br>Rampe: | 0 | A V |

## f. Doppelklick auf %V öffnet wieder das Fenster

| <u>A</u> uswählen: |           |
|--------------------|-----------|
| 12 Rf_Rampe        | ОК        |
|                    | Abbrechen |
|                    | Hilfe     |

## g. Variable Rf\_V auswählen

Mit Ok bestötigen

#### h. So müsste das Ergebnis aussehen

| Operationen | ОК             |
|-------------|----------------|
| Derauonen.  | f V] Abbrecher |
|             | Hife           |
|             |                |
|             |                |

#### 3 Veränderung der Variablen im Betrieb

Dazu habe ich angelegt:

a. Einen EIN- / AUS-Schalter "-"für die Betriebsart "Rangierfahrt" Rf

Mit ihm werden die oben definierten Standardwerte für Rf\_V und Rf\_Rampe den Variablen zu gewiesen.

b. Drei Taster

# erhöht Rf\_V um 5

\$ mindert Rf\_V um 5

Mit "?" lassen sich die aktuellen Werte anzeigen

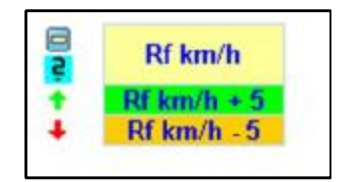

3.1 EIN- / AUS-Schalter "-"für die Betriebsart "Rf" siehe 2.4.2

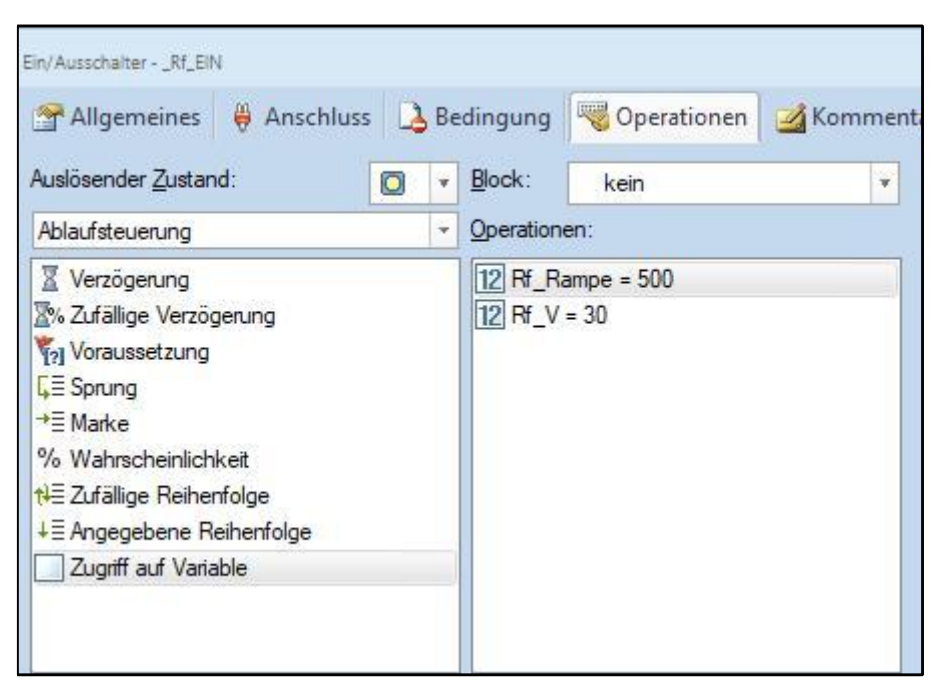

## 3.2 Taster zum Ändern eines gespeicherten Wertes und Anzeige beider Werte

a. Erhöhen von Rf\_V um 5 durch Operation "Addieren"

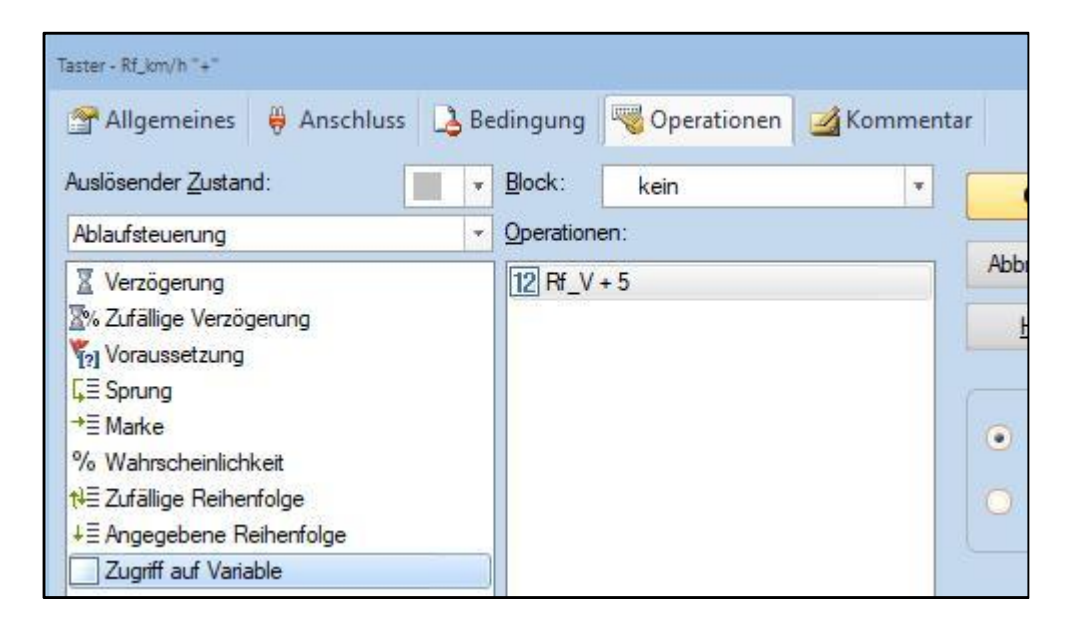

| <u>V</u> ariable: |   | OK            |
|-------------------|---|---------------|
| 12 Rf_V           | * | 1000 M        |
| Operation:        |   | Abbrechen     |
| + (Addieren)      |   | <u>H</u> ilfe |
| = (Zuweisung)     |   |               |
| + (Addieren)      |   |               |
| - (Subtrahieren)  |   |               |
| Zufall            |   |               |
| @ (Referenz)      |   |               |
| 5 🗘               |   | Neu           |

### b. Taster zum Verringern eines Werte entsprechend

c. Taster zur Anzeige beider Werte mit einer Popup Meldung

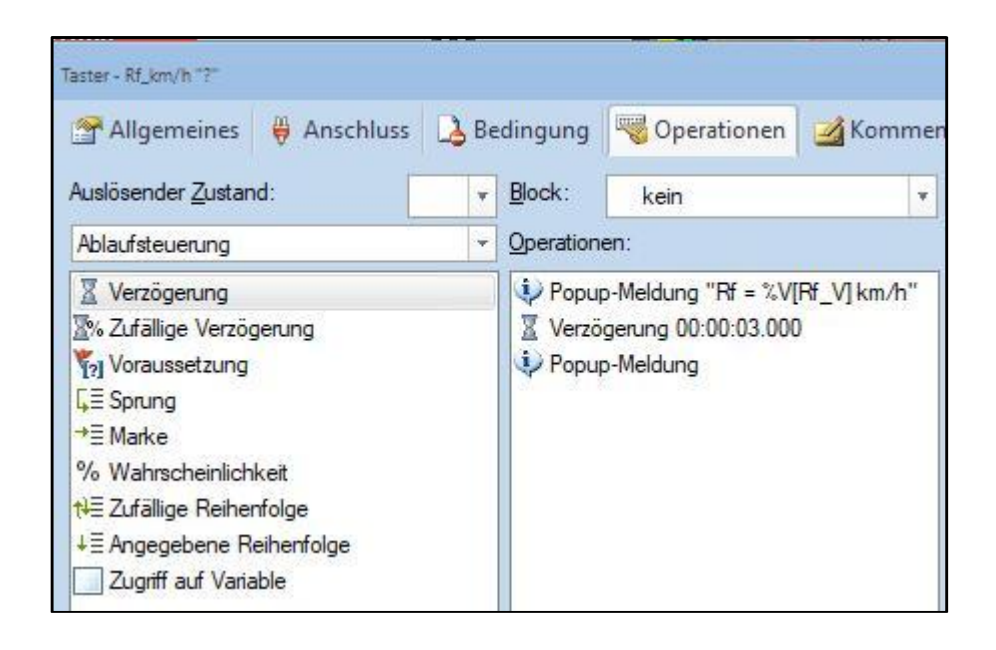

# ...hier die Ergebnisse (beispielhaft)

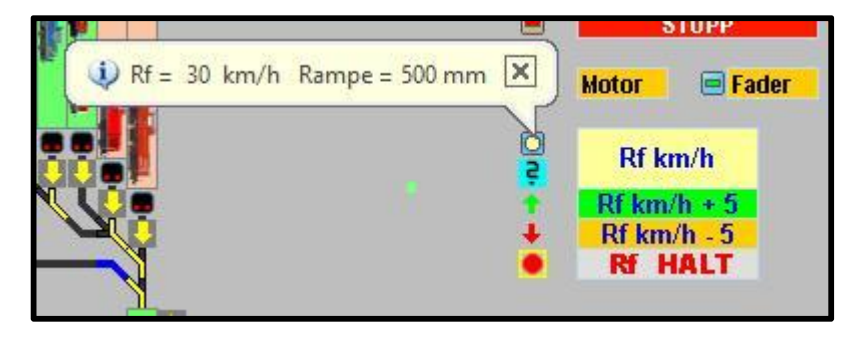

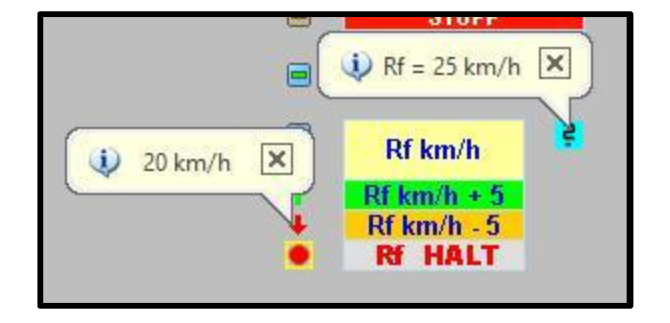